## **Boletim Técnico**

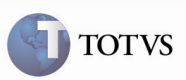

#### Soma dos Impostos na Conferência de Frete

| Produto         | : | Microsiga Protheus SIGAGFE, Gestão de<br>Frete Embarcador 11.5 | Chamado           | : | TEAWA8     |
|-----------------|---|----------------------------------------------------------------|-------------------|---|------------|
| Data da criação | : | 23/01/2012                                                     | Data da revisão   | : | 26/01/2012 |
| País(es)        | : | Todos                                                          | Banco(s) de Dados | : | Todos      |

#### Importante

Foi efetuada uma melhoria para realizar a soma do imposto ICMS ou ISS dos cálculos – na conferência do documento de frete – quando há um documento de frete relacionado à documentos de carga que possuam mais de um cálculo.

#### Procedimento para Utilização

- 1. Para efetuar os testes é necessário existir um Documento de Frete relacionado com pelo menos dois documentos de carga de cálculos diferentes.
- 2. Ao acessar o SIGAGFE, acessar a opção Atualizações > Movimentações > Doc Frete/Faturas > Documentos de Frete.
- 3. Selecionar o Documento de Frete que possui os Documentos de Carga com cálculos diferentes e, no botão Ações Relacionadas, acionar Conferência.
- 4. Verificar, na aba "Diferenças", que na linha do campo "Valor do Imposto", na coluna "Calculado" é apresentado o valor da soma dos impostos dos cálculos dos Documentos de Carga.

# **Boletim Técnico**

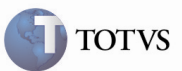

### Informações Técnicas

| Tabelas Utilizadas    | GWH – Documentos de Carga do Cálculo de Frete<br>GWF – Cálculos de Frete<br>GW4 – Documentos de Carga do Documento de Frete<br>GW1 – Documentos de Carga<br>GWN – Romaneios de Carga<br>GW3 – Documentos de Frete |  |  |
|-----------------------|----------------------------------------------------------------------------------------------------|--|--|
| Rotinas Envolvidas    | GFEA065 – Digitação de Documentos de Frete<br>GFEA066 – Aprovação de Documento de Frete                                                                                                    |  |  |
| Sistemas Operacionais | Windows/Linux                                                                                                    |  |  |
| Número do Plano       | 0000031793/2011                                                                                                    |  |  |